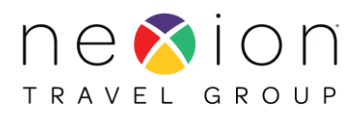

## **RESETTING PASSWORD**

When you are ready to **reset** your password – click on Reset Password Do not click on Change Password

| ₩́<br>AGENT | DE 57<br>MATE                                 |   |
|-------------|-----------------------------------------------|---|
| Password    |                                               |   |
|             | Sign in!<br>Change Password or Reset Password | - |

A popup screen will appear with a special code to verify your identity. Enter your Username NXN1234 (ex) **Type in code** as it appears Click **Reset** 

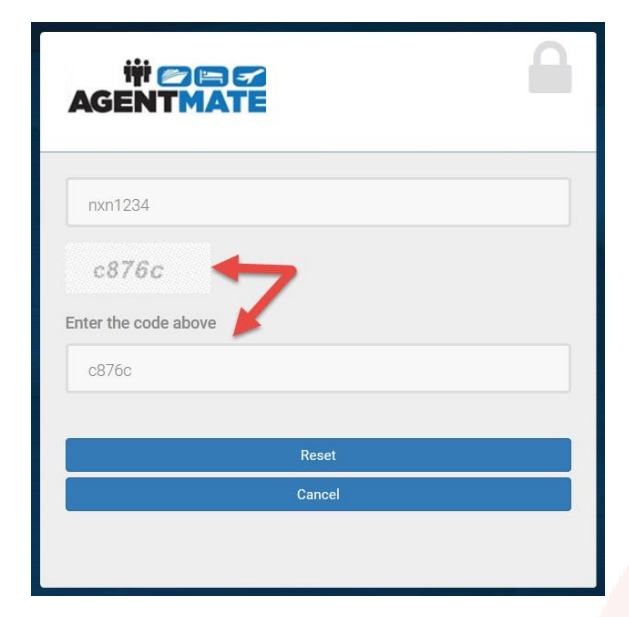

Have questions? Contact Member Services US Members 1-800-949-6410 – Canada Members 1-866-499-9989

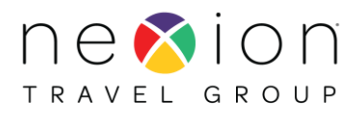

You will receive your password by EMAIL.

Password will be emailed from <u>noreply@agentmate.com</u> Subject: AgentMate Password Reset

| AgentMate Password Reset                                                   |
|----------------------------------------------------------------------------|
| N noreply@myagentmate.com                                                  |
| WARNING: This email originated from outside of the company. Do not click I |
|                                                                            |
| Dear User,                                                                 |
| Your previous password has been reset. The new one is: <u>%#1.%@Y2</u>     |
| You must change it after your first login.                                 |
| Thanks!<br>AgentMate Support Team.                                         |

## Enter your Username NXN1234 (ex) Copy and paste this temporary password into **Password** field

| iii (<br>AGENT | 2 ED 52<br>MATE                   |  |
|----------------|-----------------------------------|--|
| Password       |                                   |  |
|                | Sign in!                          |  |
|                | Change Password or Reset Password |  |

Have questions? Contact Member Services US Members 1-800-949-6410 – Canada Members 1-866-499-9989

Reset mvNexion Password (8/30/21)

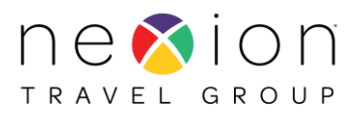

| 4                       | GENTMATE                                                                                                    |
|-------------------------|----------------------------------------------------------------------------------------------------|
| Fin<br>so<br>log<br>the | <b>ish signup</b> Welcome new user. We take your security very seriously<br>the new users must change their own password the first time they<br>into our system. <b>This is only done one time</b> , after that you may us<br>password you will set in this page to log into the site. |
|                         | NXNEXAD                                                                                                    |
|                         | Demo                                                                                                    |
|                         | Canada                                                                                                    |
|                         | New Password                                                                                                    |
|                         | Confirm Password                                                                                                    |
|                         | Update                                                                                                    |
|                         | Cancel                                                                                                    |

Create a **new password** using the password requirements below. Enter password again in the **Confirm Password** Field Click **Update** 

Password Requirements:

- 8 or more characters
- Must have 1 capital letter, 1 lower case letter, 1 number, and 1 symbol
- Example: AsdF123\$a

A message will display stating your password has been successfully updated.

Your logon screen will appear

Enter your Username NXN1234 (ex) Enter New Password.

> Have questions? Contact Member Services US Members 1-800-949-6410 – Canada Members 1-866-499-9989

Reset mvNexion Password (8/30/21)